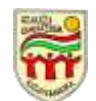

## Hogyan léphetünk be a Teams értekezletbe mobil eszköz segítségével?

## Bevezetés

A vírushelyzet miatt nem tudjuk személyesen megtartani sem a szülői értekezletet, sem a fogadóórát, de mindenféleképpen szeretnénk lehetőséget adni a szülőknek/gondviselőknek, hogy az elmúlt félévet ebben a körben is értékeljük, a második félév feladatait megbeszéljük, illetve lehetőséget adjunk arra, hogy a szaktanárokkal egyéni problémák miatt konzultáljanak.

Szerencsére a technika lehetőséget ad arra, hogy legalább virtuálisan képesek vagyunk ezeket a találkozókat megtartani. Ez a dokumentum lépésről lépésre bemutatja, hogyan kell bekapcsolódni az értekezletbe. Bár előfordulhat, hogy vannak olyanok, akik idegenkednek ezektől az eszközöktől, vagy félnek attól, hogy nem tudják megoldani a belépést, biztosíthatom Önöket, hogy nagyon egyszerű a használata, és mindenkinek sikerülni fog.

## A szükséges eszközök

Bármelyik online kommunikációs eszközt akarjuk használni (Skype, Teams, Meet, Teamviewer, stb.), a következő dolgokra van szükség:

- a következő eszközök közül az egyik:
  - o asztali számítógép (PC), és amennyiben szeretne hozzászólni az értekezlethez mikrofon vagy olyan webkamera, amelynek van mikrofonja,
  - o laptop
  - o tablet
  - o okostelefon

A laptopok, tabletek és okostelefonok rendelkeznek beépített mikrofonnal, így ott külön nem szükséges csatlakoztatni semmit.

- wifi vagy vezetékes internet hálózat, amelyre a használni kívánt eszköz csatlakozik,
- tabletek és telefonok esetében az ingyenesen letölthető applikáció (most a TEAMS)
- nem kötelező, de érdemes fejhallgatót használni egyrészt azért, mert kiszűri a lakás zajait, másrészt nem feltétlenül tartozik minden családtagra a beszélgetés <sup>©</sup>

Érdemes olyan helyet választani, amely kényelmes és nyugodt.

## Csatlakozás a Teams értekezlethez okos telefon vagy tablet esetén

1. Ha még nincs a mobilon telepítve az applikáció, látogasson el android készülék esetén a Google Play áruházba

> Google Play

Iphone esetén pedig az App-storeba

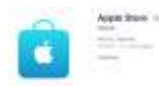

Keresse meg, töltse le, és telepítse a Teams szolgáltatást!

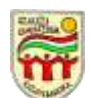

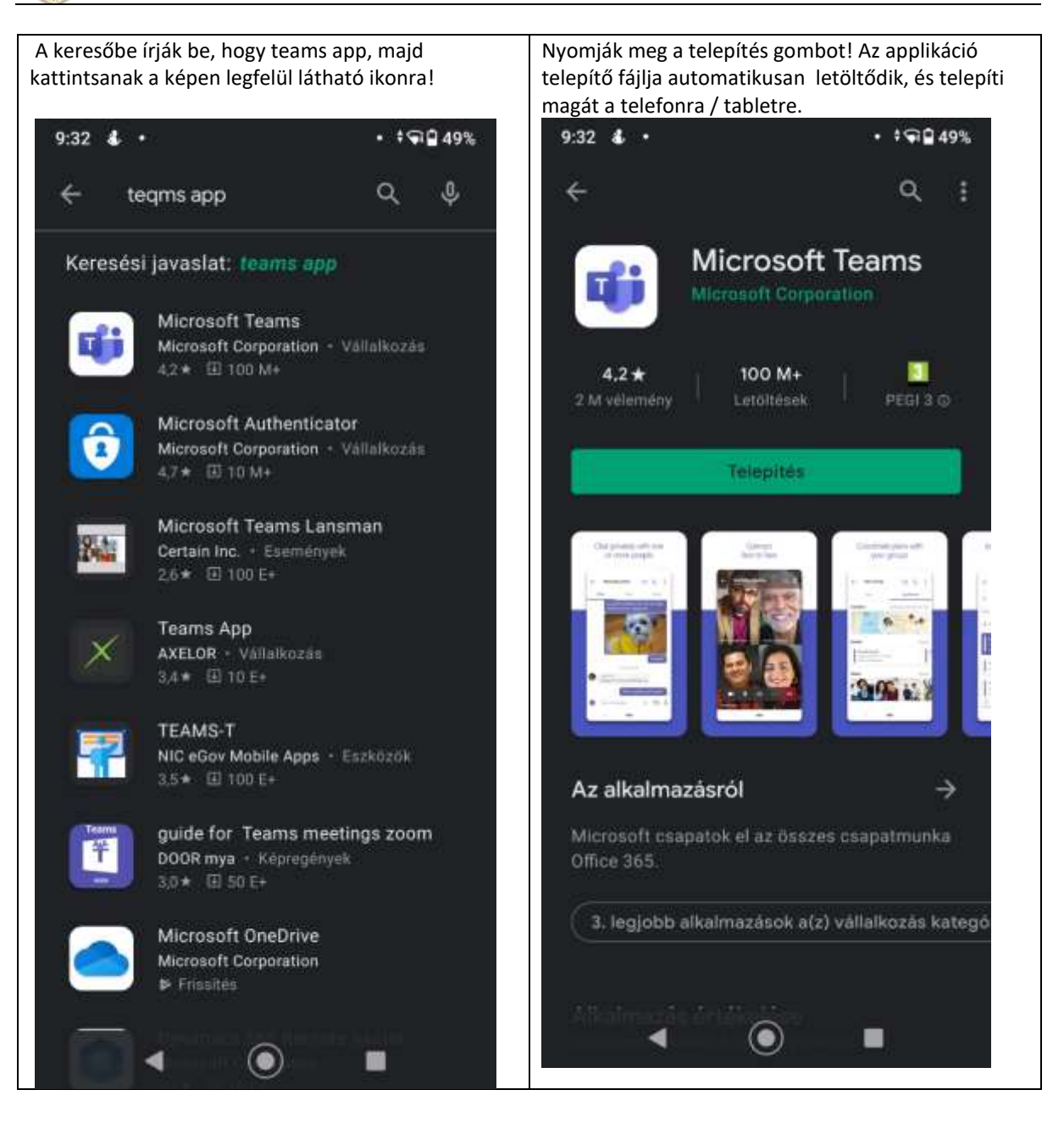

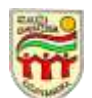

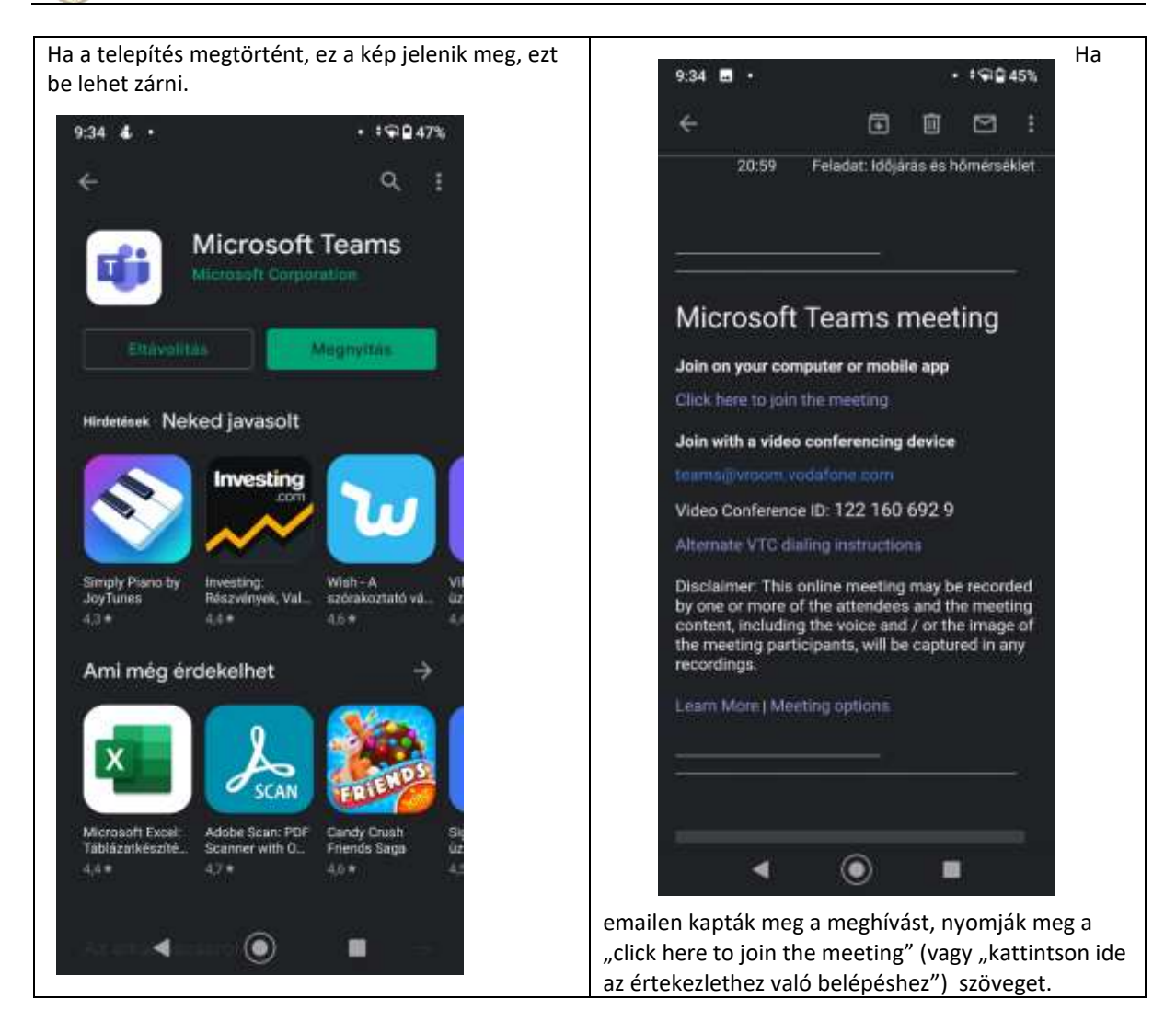

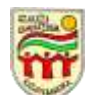

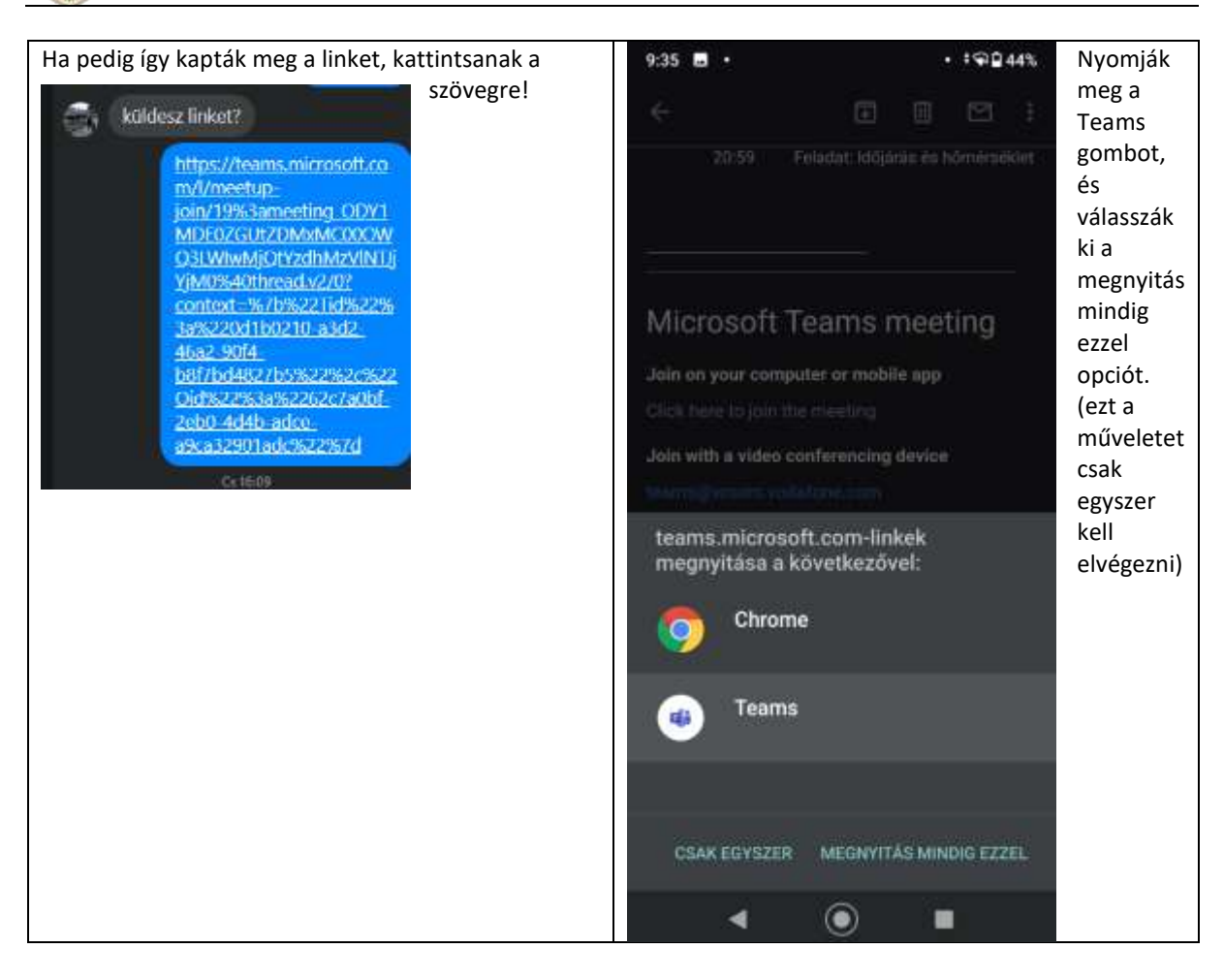

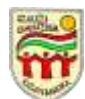

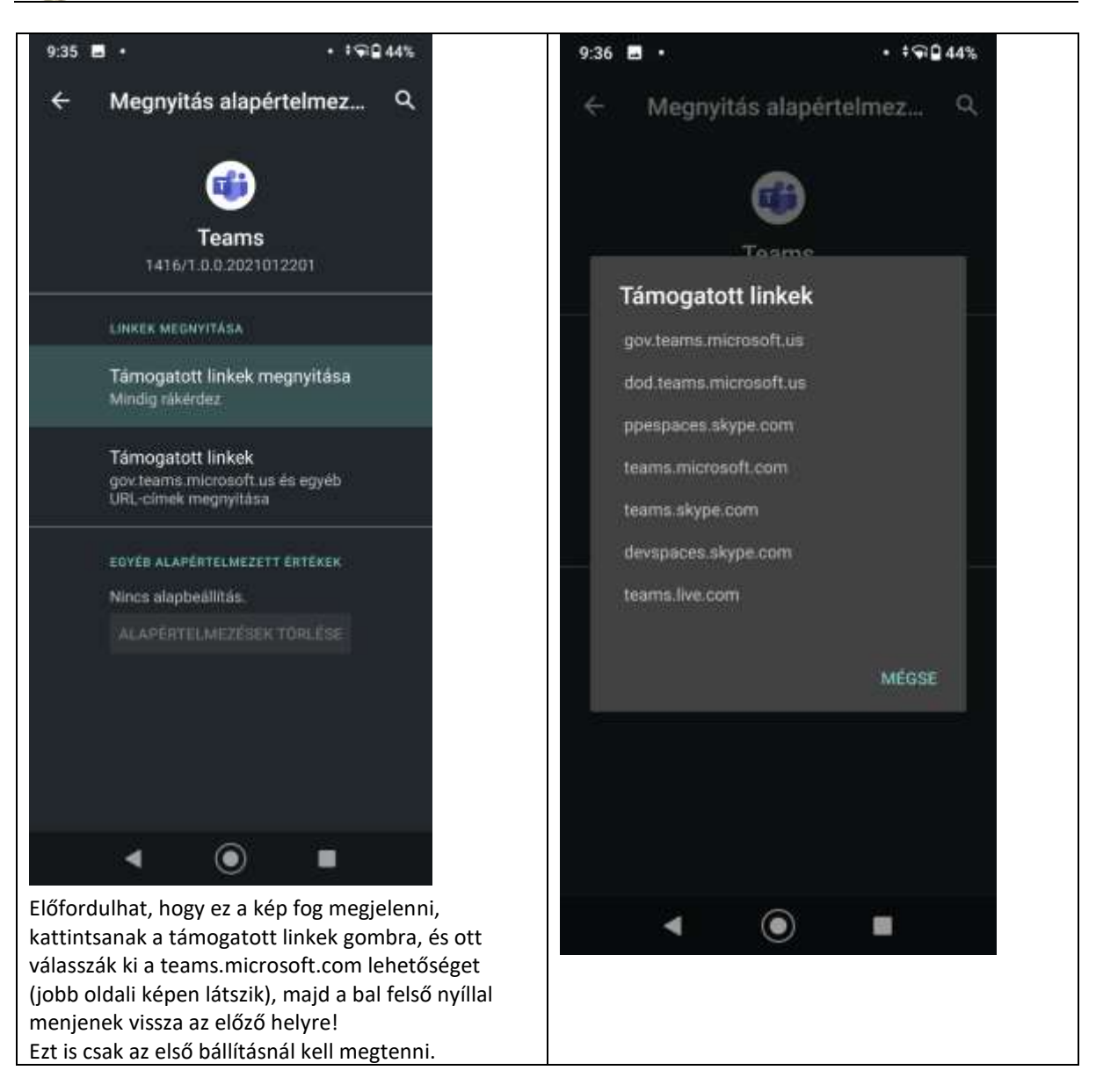

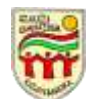

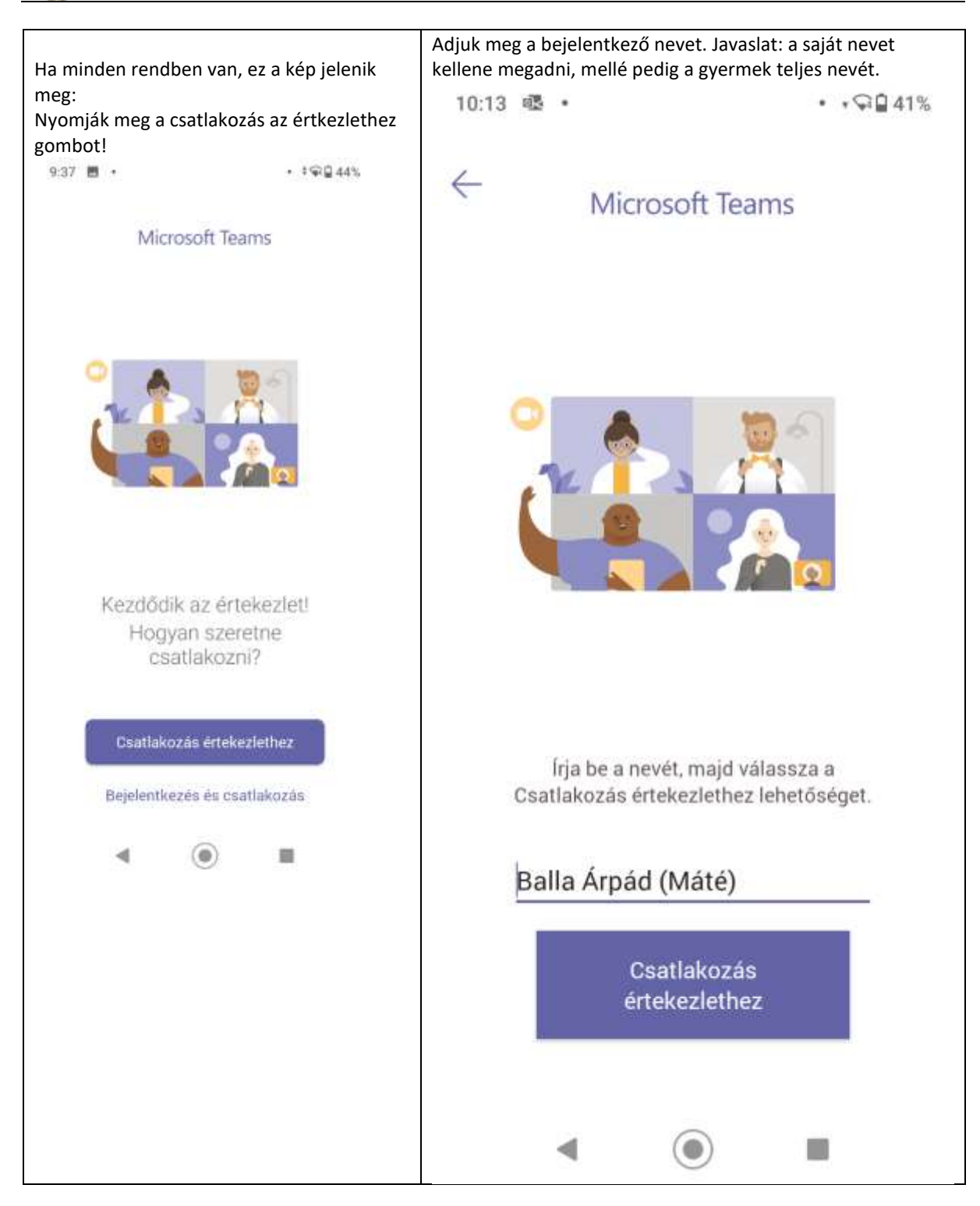

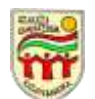

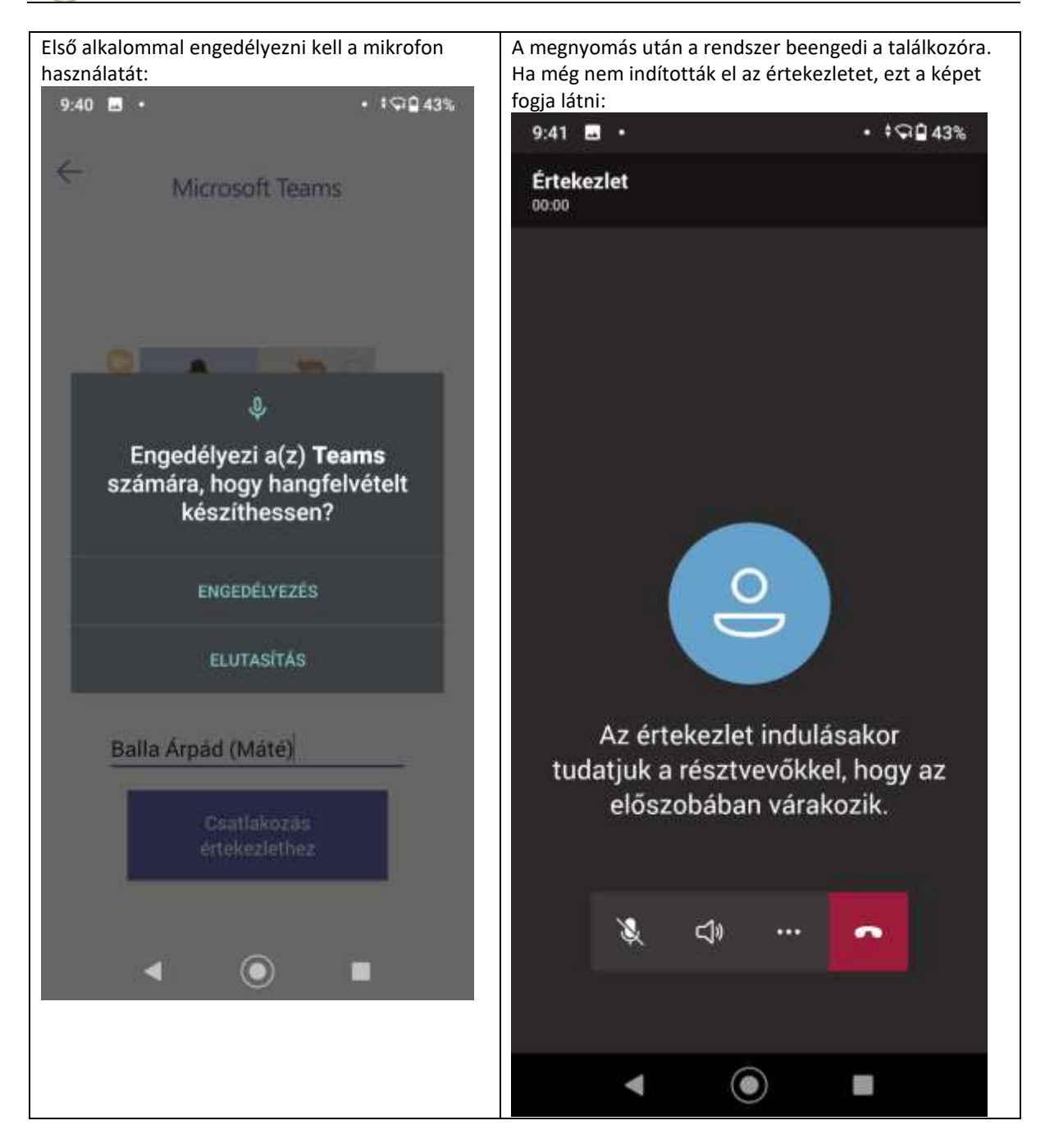

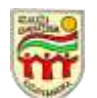

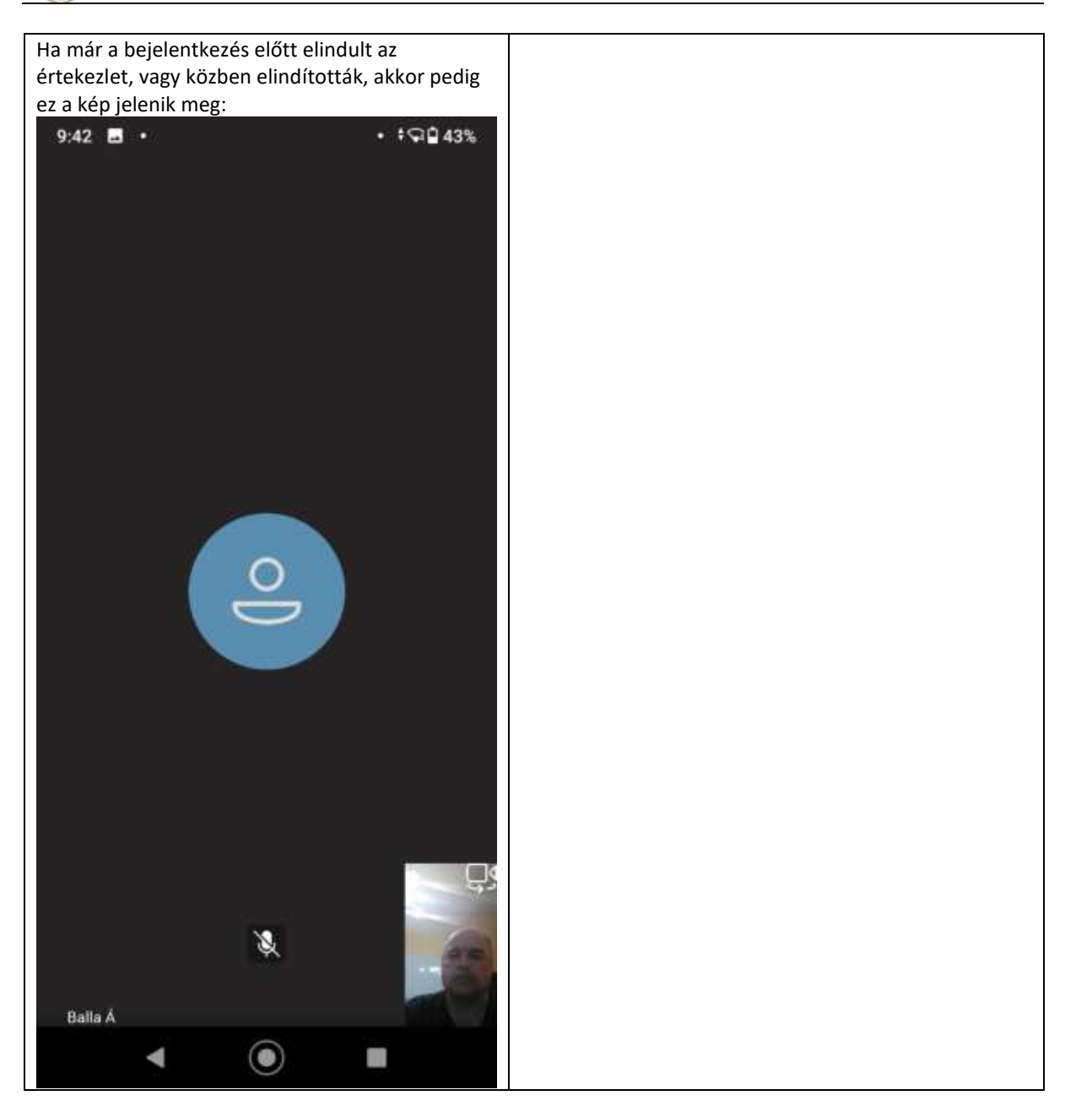

Alul egy gombsor található, amelynek a segítségével a következőket lehet tenni.

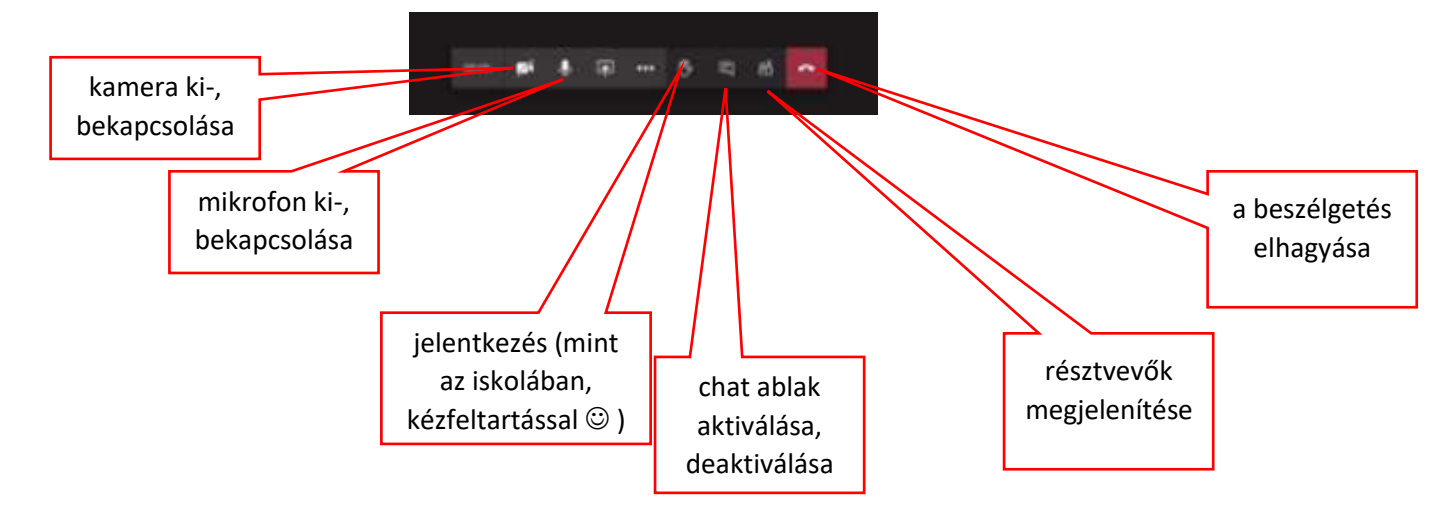

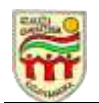

Az értekezlet végén a beszélgetés elhagyása gombot meg kell nyomni.

Köszönjük, hogy részt vesz az értekezleten.